Last Modified on 10/03/2024 11:41 am EDT

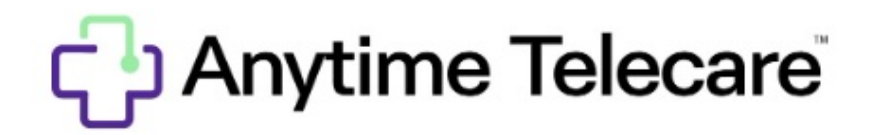

How to Add your Practice Code (App)

How to add a practice on the Anytime Application

- Log into the application on your iOS or Android Device.
- Click on the Practices icon at the bottom of your screen

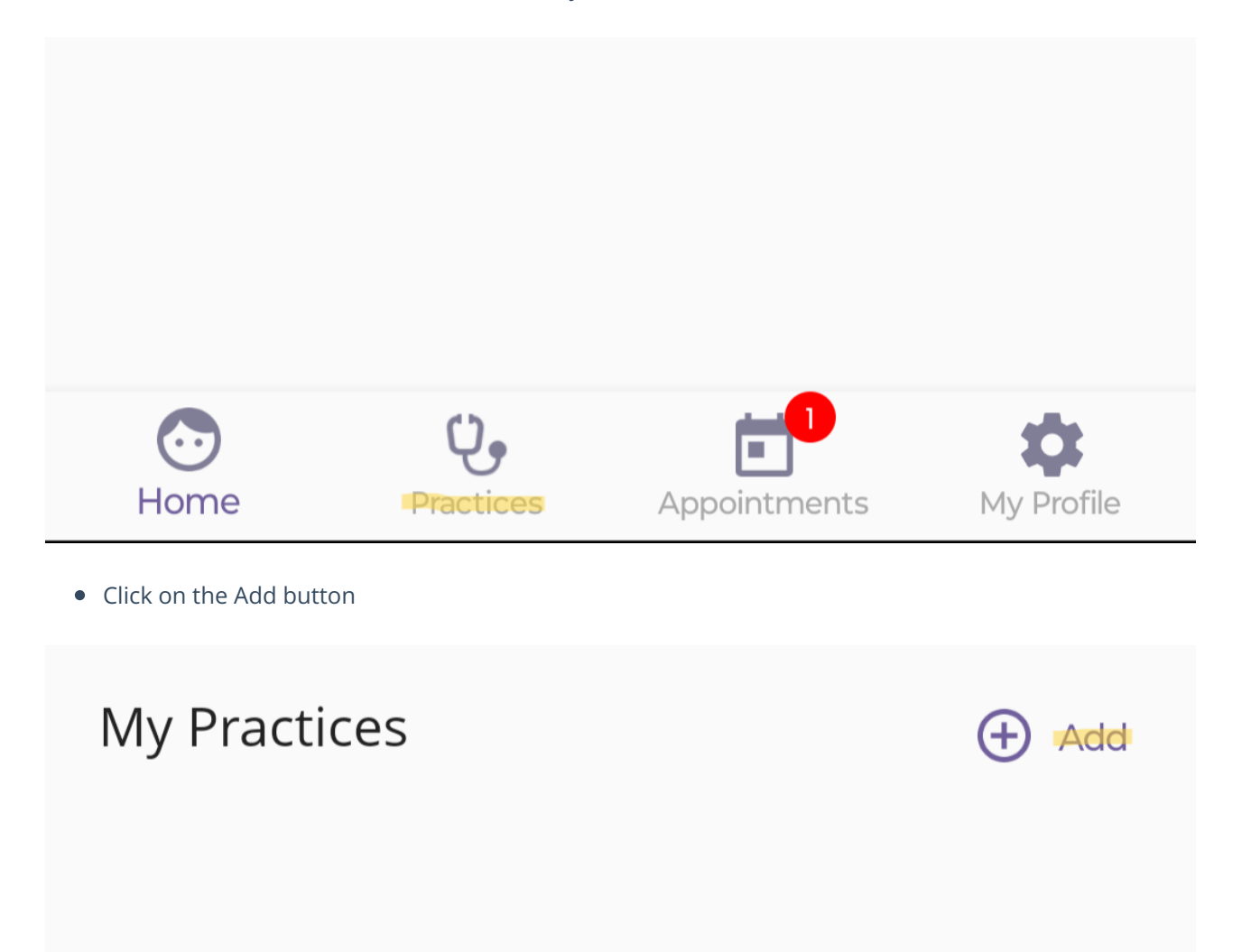

• Enter your Practice's practice code

## Enter Practice Code

## Practice Code - This is a 4 digit code provided by your practice.

If you do not have a practice code, please call your practice or check their website. Tap 'Yes' when you have your practice code.

• Once you have entered the practice code, select your practice and select Yes to add the practice.

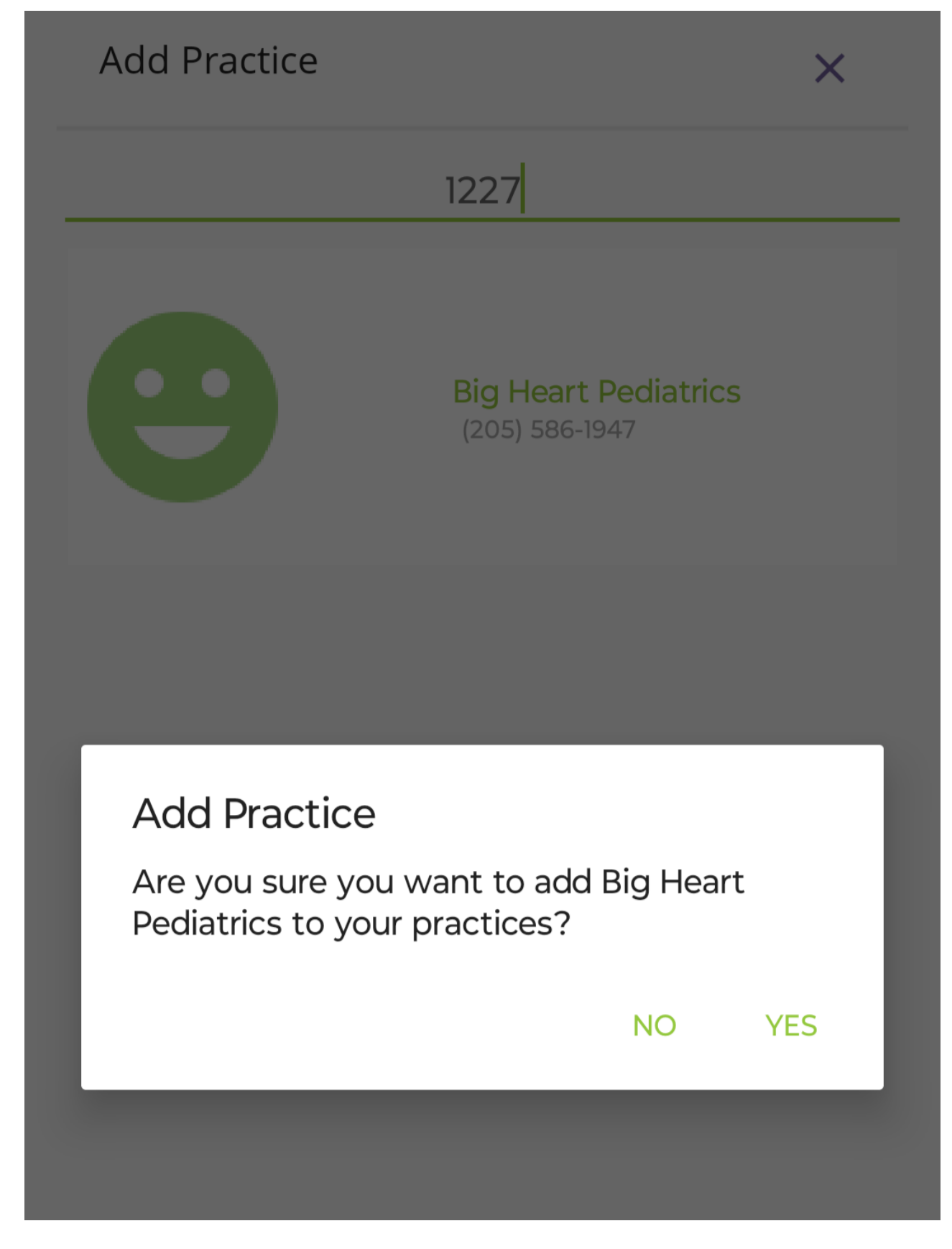

- Once the practice has been added, you will see your practice listed under the Practices tab.
- If you would like to remove a practice, click on Remove to delete the practice from your list.

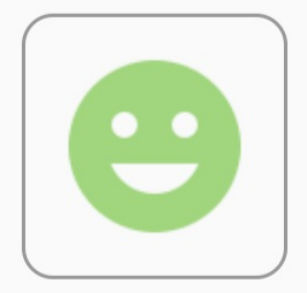

## **Big Heart Pediatrics**

(205) 586-1947 Practice Code: 1227

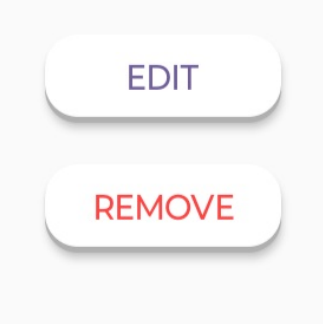